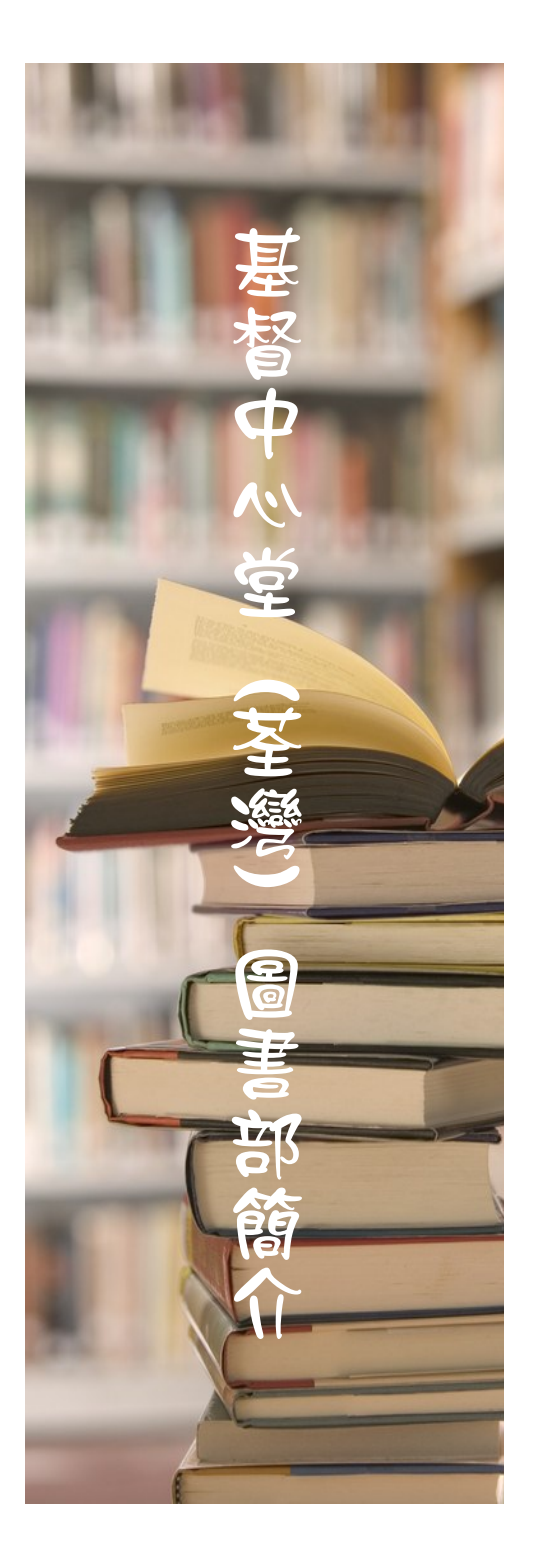

## **館藏分佈** 一樓正堂館藏位置分佈圖

基督中心堂圖書部簡介

為了鼓勵基督中心堂(荃灣)

的肢體·多閱讀屬靈書藉·培

養閱讀的習慣,使靈命得著

 "<u>特別館藏</u>"及"<u>特大</u>
館藏"書架の的書本 <u>万</u>
(<u>供</u>會友外信(特別館藏 的位置在教會正堂的有

毎位會友可憑教會圖書
證每次最多可外借3本
書,借開期限為14
日,最多可續借雨次。

• 渝期歸還的館藏渝期罰

書部幫忙執勤。

• 如會友在沒有館員當值

的情況下借還書本・請

使用還書箱及填寫" 百

助圖書借閱表格"。

款為每天 1 元。如超過 14 日可能會被要求在圖

鎖玻璃櫃)。

成立目的

餵養。

使用规则

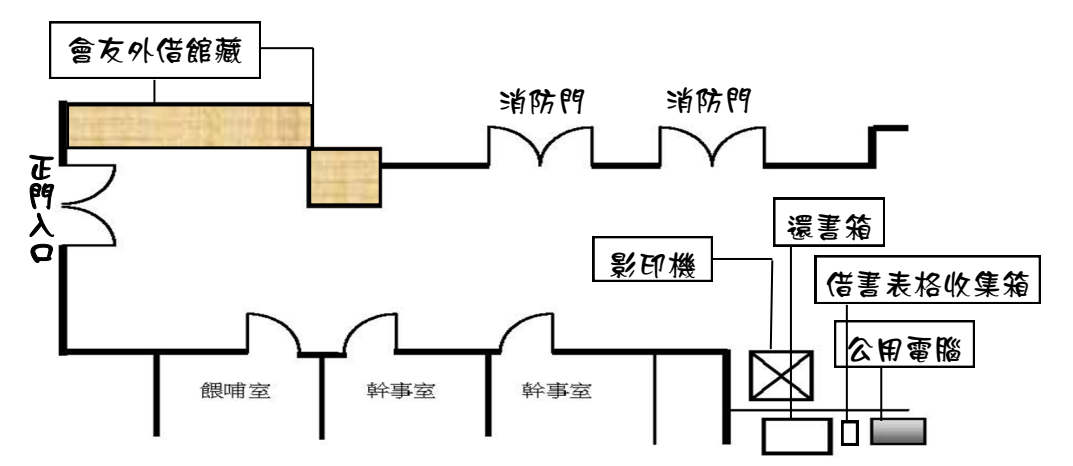

<u>2D 1 號禮堂館藏分佈圖</u>

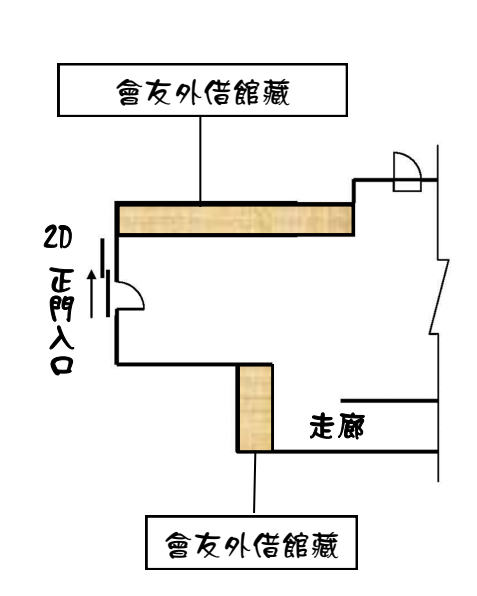

## 2D 2 號禮堂館藏分佈圖

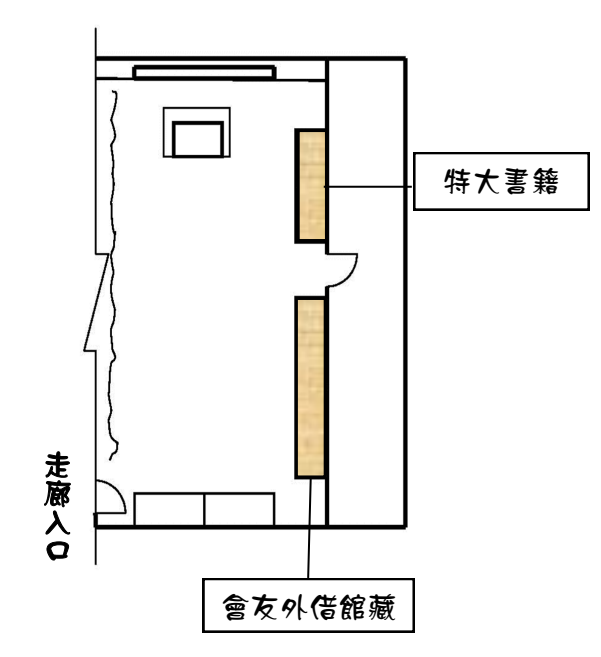

## 電腦檢索館藏指南

Step 1 :

Double click 教會公用電腦 內·桌面的"基督中心神學 院圖書部目錄" 的 excel file 捷徑,以開啟館藏目錄 檔案

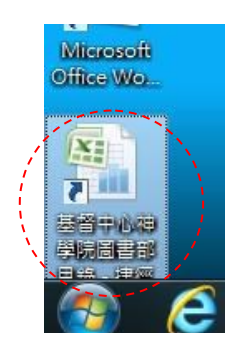

Step 2 :

按"Ctrl+F"開啟 excel 前"尋找或取代"的對話方塊, 並在方塊內鍵入想要找尋的書本 名稱或關鍵詞,然後 double click"全部尋找",方塊中會 顯示所有符合檢索條件的儲存格 位置。

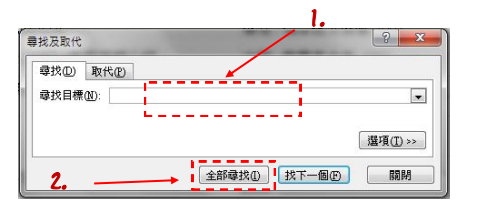

Step 3 :

在對話方塊中的檢索結果單 click 所得結果的儲存格位置 並關閉"尋找及取代"方塊, excel 表內的浮標會百動跳到 該筆紀錄中,在該項紀錄中取 得該項館藏的索書號,由於館 藏是按索書號排列的,只要按 著索書號就可在架上找到書本 的位置。

|                     |        |     | 10                  | •   |
|---------------------|--------|-----|---------------------|-----|
|                     |        |     | _ 選項( <u>T</u> ) >> |     |
| 全部尋                 | 找① 【找T | -CE | 關閉                  |     |
|                     | 工作表    | 名稱  | 儲存格                 | -   |
| 部目錄.xlsx            | report | 111 | \$A\$102            |     |
| 部目錄.xlsx            | report |     | \$A\$104            |     |
| 部目錄.xlsx            | report | . j | \$B\$188            | ) - |
| 部目錄.xlsx            | report |     | \$B\$192            |     |
| 部目錄.xlsx            | report |     | \$A\$198            |     |
| 部日錄vlev             | report |     | \$A\$226            |     |
| The The Transiences | report |     | \$A\$229            |     |
| 部目錄.xlsx            | report |     |                     | 1.1 |

## 檢索技巧小貼士

假如想以圖書館內" 逾階搜 尋" 的方法,例子如只記得 要找尋的書本其中一位著者 為"楊牧谷",會友可在開 放 excel 內的"尋找及取 代"的對話方塊前,先覆取 excel 表內的"作者" 整欄

|                     | 基督中心神學院圖書 |
|---------------------|-----------|
| 閱 檢視                |           |
|                     |           |
|                     | в         |
| 作者                  |           |
| 倪柝聲, 1903-1972.     |           |
| 張文亮                 |           |
| McDowell, Josh.;;韓信 | 韋         |

(如圖所示),然後才開啟 "尋找及取代"的對話方 塊,檢索顯示的結果便會只 局限在"作者"一欄中符合 檢索條件,而在其他欄位, 就算是符合檢索條件,在方 塊內亦下會顯示該項結果出 來。

| 圖書部常用分類號索引 |       |                 |  |  |
|------------|-------|-----------------|--|--|
| 9          | 分類號   | 類別              |  |  |
| 2          | 20    | 聖經              |  |  |
| 2          | 242   | 靈修              |  |  |
| 2          | 248   | 基督徒經驗、實踐、生<br>活 |  |  |
| 2          | .48.5 | 見證              |  |  |
| 2          | 252   | 業後              |  |  |
| 2          | 253.5 | 佈道技巧            |  |  |
| 2          | 266   | 宣教、差傳           |  |  |
| 2          | 270   | 教會歷史            |  |  |
| 3          | 800   | 社會科學            |  |  |
| 4          | 00    | 諸の              |  |  |
| Ę          | 500   | 百然科學            |  |  |
| ť          | 500   | 應用科學            |  |  |
| ٦          | 00    | 藝術、美術           |  |  |
| 8          | 300   | 文學              |  |  |
| 9          | 100   | 歷史及傳記           |  |  |